## Получение нового пароля учетной записи 1C:DSS

Для получения нового пароля в заявлении на изменение нажмите **Изменить настройки** и в открывшемся окне **Настройки работы подписи в программе** установите флажок **Сменить пароль авторизации:** 

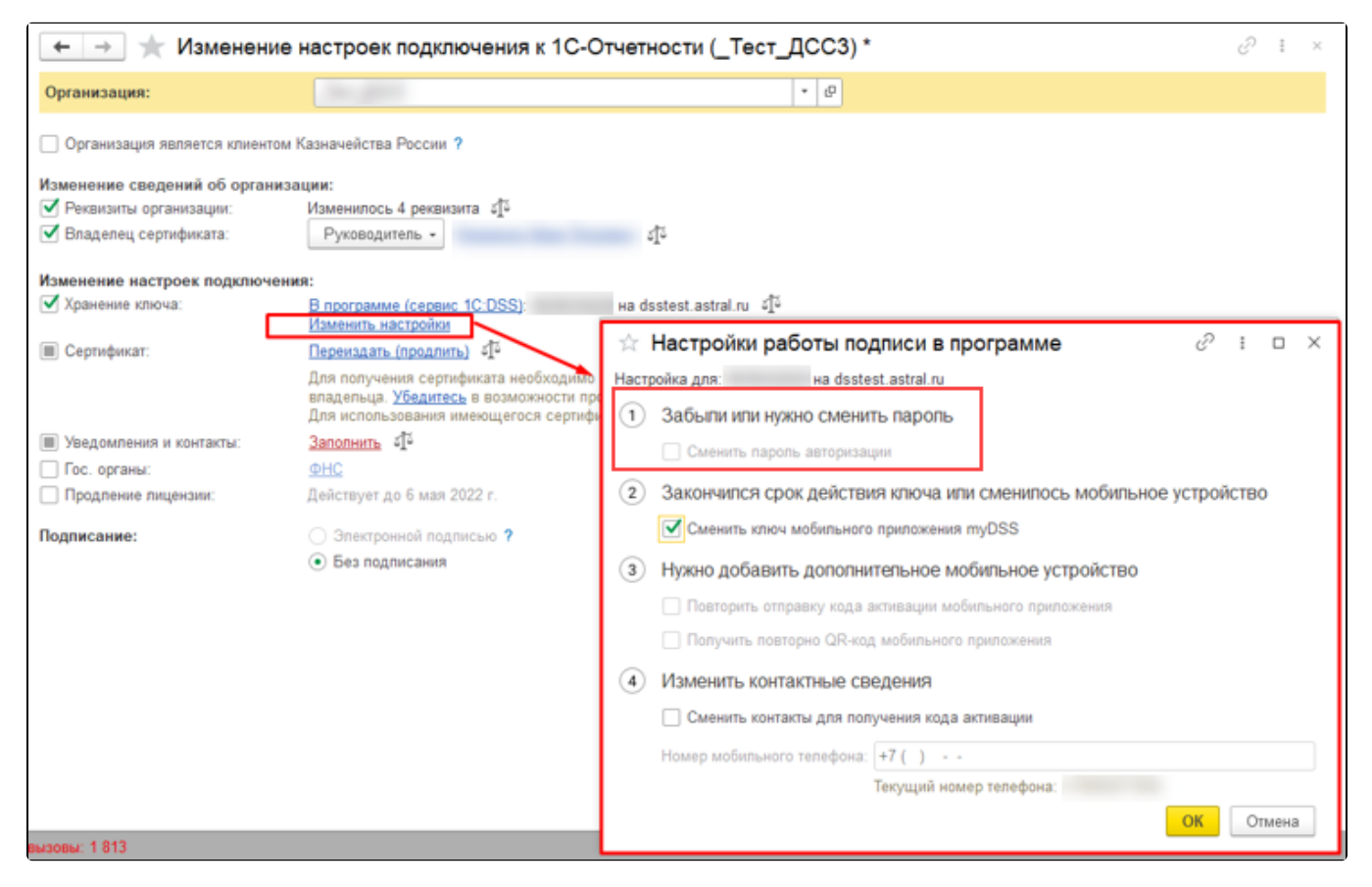

## Отправьте заявление.

После одобрения заявления вам будет предложено завершить настройку 1С-Отчетности. При настройке 1С-Отчетности будет показана печатная форма с наименованием сервера, логином и новым паролем.